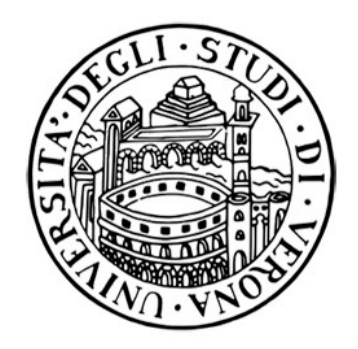

### SUA-RD

## Scheda Unica Annuale della Ricerca Dipartimentale

## Guida interna per la compilazione della sezione pubblicazioni

da parte dei docenti, ricercatori, dottorandi e assegnisti

a cura dell'Area Ricerca di Ateneo

## Introduzione alla SUA-RD

- La SUA-RD (Scheda Unica Annuale della Ricerca Dip.) contiene gli elementi informativi per la valutazione della ricerca all'interno del sistema AVA (v. <u>Documentazione ufficiale</u>)
- Sono tenuti alla compilazione della sezione SUA-RD del sito ministeriale i docenti, ricercatori, dottorandi e assegnisti in servizio presso l'Ateneo al 31/12/2013
- I Dipartimenti dovranno presentare tutte le pubblicazioni "<u>scientifiche</u>" dei loro afferenti.
- <u>Le pubblicazioni presentate verranno valutate con metodologie,</u> <u>distinte per le aree bibliometriche e non bibliometriche, da definire</u> <u>in un successivo documento dell'ANVUR.</u>
- L'indicatore finale terrà conto della qualità media delle pubblicazioni rapportate alla media nazionale e del numero di afferenti al Dipartimento dell'area. In altri termini, si costruirà un indicatore simile all'indicatore IRD1 della VQR 2004-2010

# Per completare la procedura accedere al sito <u>https://loginmiur.cineca.it/</u>

Qualora i <u>dottorandi</u> o gli <u>assegnisti</u> non avessero ancora le credenziali, possono procedere autonomamente alla prima registrazione, indicando tra le esperienze il ruolo e l'afferenza all'Università di Verona.

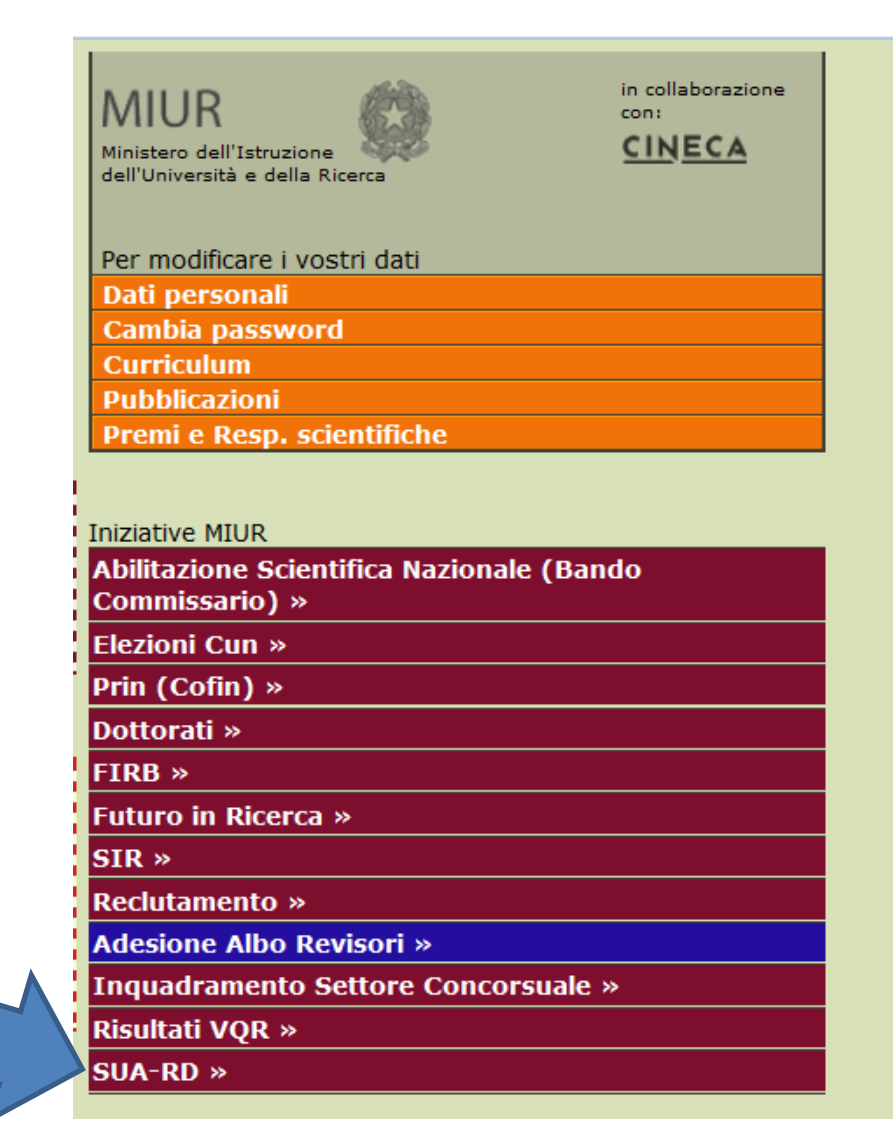

## Scorrere la scheda fino alla sezione pubblicazioni

### Informazioni per SUA-RD Risultati della ricerca

| Home LoginMIUR / Linee guida per la compilazione                                                                                                    |                                               |                                         |  |  |
|----------------------------------------------------------------------------------------------------|-----------------------------------------------|-----------------------------------------|--|--|
| Brevetti Risultati della ricerca                                                                                                    |                                               |                                         |  |  |
|                                                                                                    |                                               |                                         |  |  |
| Il suo Dipartimento, chiamato da ANVUR a compilare la Scheda Unica Annuale della Ricerca nei Dipartimenti (SUA-RD), necessita di alcune ir<br>In questa pagina è presente il riepilogo dei dati che interessano: per ciascuno di essi, lei può stabilire se il Dipartimento deve vederli o no<br>visibilità al Dipartimento è implicito).                                                                                                    | formazioni da parte s<br>(se i dati provengon | sua.<br>o dall'Ateneo, il consenso alla |  |  |
| Per le <i>pubblicazioni</i> , sono richieste alcune informazioni aggiuntive, che può fornire cliccando sul bottone presente nella colonna "Info Aggiuntive".<br>Se le pubblicazioni provengono da un Catalogo di Ateneo nel quale i coautori della struttura sono identificati, allora sarà sufficiente che uno solo dei coautori afferenti al suo stesso dipartimento<br>fornisca le informazioni richieste e queste varranno anche per gli altri. Può comunque esprimere le sue scelte che verranno esaminate dal direttore del dipartimento.<br>Se le informazioni aggiuntive inserite sono complete perchè fornite da lei o da un suo coautore, il pulsante sarà verde con la scritta "Complete"<br>Se le informazioni aggiuntive inserite sono incomplete, il pulsante sarà rosso con la scritta "Incomplete" Incomplete<br>Qualora venisse negata la visibilià al suo dipartimento, il pulsante sarà azzurro con la scritta "Non necessarie"<br>La colonna "SUA-RD", segnala con il segno di spunta verde 🔗 se la pubblicazione sarà considerata ai fini della SUA-RD.<br>Se invece lei non dovesse risultare afferente ad alcun dipartimento o se le informazioni aggiuntive dovessero risultare incomplete o se ha esplicitamente negato la visibilità, la pubblicazione<br>non verrà considerata ai fini della SUA-RD: viene riportato il segno 🏵.<br>Se vuole aggiungere altri dati, non deve inserirli qui, ma utilizzare le apposite sezioni "Premi e resp. scientifiche" e "Pubblicazioni". |                                               |                                         |  |  |
| Se vuole aggiungere altri dati, non deve inserirli qui, ma utilizzare le apposite sezioni "Premi e resp. scientifiche" e "Pubblicazioni".                                                                                                    |                                               |                                         |  |  |
| Se vuole aggiungere altri dati, non deve inserirli qui, ma utilizzare le apposite sezioni "Premi e resp. scientifiche" e "Pubblicazioni".                                                                                                    |                                               |                                         |  |  |
| Se vuole aggiungere altri dati, non deve inserirli qui, ma utilizzare le apposite sezioni "Premi e resp. scientifiche" e "Pubblicazioni".                                                                                                    | Anno                                          | Visibilità                              |  |  |
| Se vuole aggiungere altri dati, non deve inserirli qui, ma utilizzare le apposite sezioni "Premi e resp. scientifiche" e "Pubblicazioni".                                                                                                    | Anno                                          | Visibilità                              |  |  |
| Se vuole aggiungere altri dati, non deve inserirli qui, ma utilizzare le apposite sezioni "Premi e resp. scientifiche" e "Pubblicazioni".                                                                                                    | Anno                                          | Visibilità                              |  |  |
| Se vuole aggiungere altri dati, non deve inserirli qui, ma utilizzare le apposite sezioni "Premi e resp. scientifiche" e "Pubblicazioni".                                                                                                    | Anno                                          | Visibilità                              |  |  |
| Se vuole aggiungere altri dati, non deve inserirli qui, ma utilizzare le apposite sezioni "Premi e resp. scientifiche" e "Pubblicazioni".                                                                                                    | Anno                                          | Visibilità                              |  |  |
| Se vuole aggiungere altri dati, non deve inserirli qui, ma utilizzare le apposite sezioni "Premi e resp. scientifiche" e "Pubblicazioni".                                                                                                    | Anno                                          | Visibilità                              |  |  |
| Se vuole aggiungere altri dati, non deve inserirli qui, ma utilizzare le apposite sezioni "Premi e resp. scientifiche" e "Pubblicazioni".                                                                                                    | Anno Periodo                                  | Visibilità                              |  |  |

## Cliccare sul pulsante Incomplete per completare le informazioni aggiuntive

#### 📕 Pubblicazioni

| Filtro di ricerca delle pubblicazioni |                            |                               |
|---------------------------------------|----------------------------|-------------------------------|
| Citazione                             | Anno della pubblicazione 🔻 | Ordina per data inserimento 🔹 |

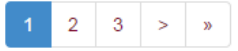

### Pagina 1 di 3 - Trovate 55 pubblicazioni

| Citazione                                                                                                    | Anno | Visibilità | Aggiuntive | SUA-RD |
|----------------------------------------------------------------------------------------------------|------|------------|------------|--------|
| Luisa Bortesi, Thomas Rademacher, Andreas Schiermeyer, Flora Schuster, Mario Pezzotti, Stefan Schillberg (2012). Development of an optimized tetracycline-inducible expression system to increase the accumulation of interleukin-10 in tobacco BY-2 suspension cells. BMC BIOTECHNOLOGY, Leggi tutto >    | 2012 | Visibile   | Complete   | Ø      |
| Gambino G, Cuozzo D, Fasoli M, Pagliarani C, Vitali M, Boccacci P, Pezzotti M, Mannini F (2012). Co-evolution between Grapevine rupestris stem pitting-associated virus and Vitis vinifera L. leads to decreased defence responses and increased transcription of genes related to photos<br>Leggi tutto > | 2012 | Visibile   | Incomplete | 8      |
| L. Avesani, M. Merlin, E. Gecchele, A. Falorni, M. Pezzotti (2012). Perspectives for autoimmune diabetes prevention using plants. In: Proceedings of the 56th Italian Society of Agricultural Genetics Annual Congress. p. 203, ISBN: 9788890457012, Perugia, 17-20Settembre 2012<br>Leggi tutto >         | 2012 | Visibile   | Incomplete | ۲      |
| E. Arcalis, T. Rademacher, L. Avesani, M. Pezzotti, E. Stoger (2013). Russell-like bodies sequestering recombinant proteins. In: (a cura di): Julian Ma, Scientific Program of teh final meeting of the cost action in plant molecular farming. vol. 0, p. 30, -none, Valencia, 5-8 Maggi<br>Leggi tutto > | 2013 | Visibile   | Complete   | Ø      |
| A. LOVATO, L. SANTI., M. PEZZOTTI, A. POLVERARI (2013). Development of a new VIGS vector for grapevine based on Grapevine Algerian Latent Virus In: International Symposium on Grapevine Physiology and Biotechnology ACTA HORTICULTURAE, p. 11, ISSN: 0567-7572, la serena, Chile                         | 2013 | Visibile   | Incomplete | 8      |

1---

Leggi tutto.. >

## Inserire le informazioni aggiuntive richieste, collegate alla specifica tipologia di pubblicazione

## Solo le pubblicazioni con le informazioni aggiuntive complete saranno considerate ai fini della SUA-RD

Informazioni Aggiuntive

Gambino G, Cuozzo D, Fasoli M, Pagliarani C, Vitali M, Boccacci P, Pezzotti M, Mannini F (2012). Co-evolution between Grapevine rupestris stem pitting-associated virus and Vitis vinifera L. leads to de increased transcription of genes related to photosynthesis.. JOURNAL OF EXPERIMENTAL BOTANY, vol. 63, p. 5919-5933, ISSN: 0022-0957, doi: 10.1093/jxb/ers244

[Articolo in rivista] Se vi sono co-autori afferenti a strutture straniere (in guesto caso la pubblicazione comparirà nel guadro E1 – pubblicazioni con coautori stranieri) \* Presenza di un coautore Selezionare... afferente ad Istituzioni Nel guadro D1 della scheda dipartimentale saranno importate solamente le pubblicazioni caratterizzate dall'autore come straniere prevalentemente scientifiche. \* Indicare se la Selezionare... pubblicazione è Per le pubblicazioni caratterizzate come scientifiche, laddove richiesto, deve essere indicata la tipologia del prodotto tra prevalentemente: quelle proposte \* Indicare il tipo di Selezionare... "Articolo su rivista"

Salva Annulla Si fa presente che le informazioni aggiuntive richieste sono differenziate a seconda della tipologia di prodotto, in particolare per le monografie è possibile indicare i riferimenti delle recensioni ricevute su riviste di <u>classe A</u>oppure censite da Web of Science o SCOPUS

In caso di pubblicazioni con più autori riconosciuti, sarà sufficiente che uno solo dei coautori afferenti allo stesso dipartimento fornisca le informazioni richieste

## Come rendere <u>non</u> visibili le pubblicazioni

- Se provenienti da catalogo di Ateneo le pubblicazioni saranno di default rese visibili al dipartimento
- Si può comunque chiedere al Dipartimento di escludere delle pubblicazioni dalla Scheda SUA-RD

## CONTATTI

- Per maggiori informazioni relative all'inserimento dei dati in U-GOV si prega di contattare i <u>Referenti</u> <u>del proprio Dipartimento</u>
- È inoltre a disposizione l'indirizzo <u>catalogo.ricerca@ateneo.univr.it</u>

per richieste relative all'abilitazione dell'account U-GOV

• Sono inoltre a disposizione i seguenti contatti:

Per informazioni e chiarimenti: <u>sua.rd@anvur.org</u> Per consulenza tecnica sulla procedura: <u>sua.rd@cineca.it</u>